令和7年4月9日 みよし市教育委員会

学習用タブレットの自宅 Wi-Fi への接続方法と削除方法について

学習用タブレットのWi-Fiへの接続と削除については、以下の手順を参考に設定をしてください。 Wi-Fiへの接続ができなかった場合は、学校よりヘルプデスクに問い合わせをいたしますので、担任ま でお知らせください。

## く設定の方法>

- 御自宅で使用している無線LANのセットアップカード等<</li>
   ※1>(「SSID」「暗号化キー(パスワード)」が表示されているもの)を御準備ください。スマートフォンを利用してテザリング接続
   ※2>される場合は、スマートフォンの設定の「インターネット共有」をONにして、Wi-Fiのパスワードを確認できるようにしてください。
  - <※1> セットアップカード等が付属していない無線LANもあります。その場合は、無線LAN本体にシールが貼ってあると 思いますので御確認ください。詳しくは御家庭で使用している無線LANの取扱説明書を御覧ください。
  - 〈※2〉 すべてのスマートフォンでテザリング接続ができるわけではありません。契約内容を御確認ください。
  - <※3> 使用しているスマートフォンによって、設定方法が異なります。詳しくは使用しているスマートフォンの取扱説明書を 御確認ください。
- ② 学習用タブレット(iPad)をWi-Fi に接続する場合、

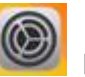

「設定」から接続することができま

す。 ただし、Wi-Fi 接続以外では設定を変更しないようにしてください。

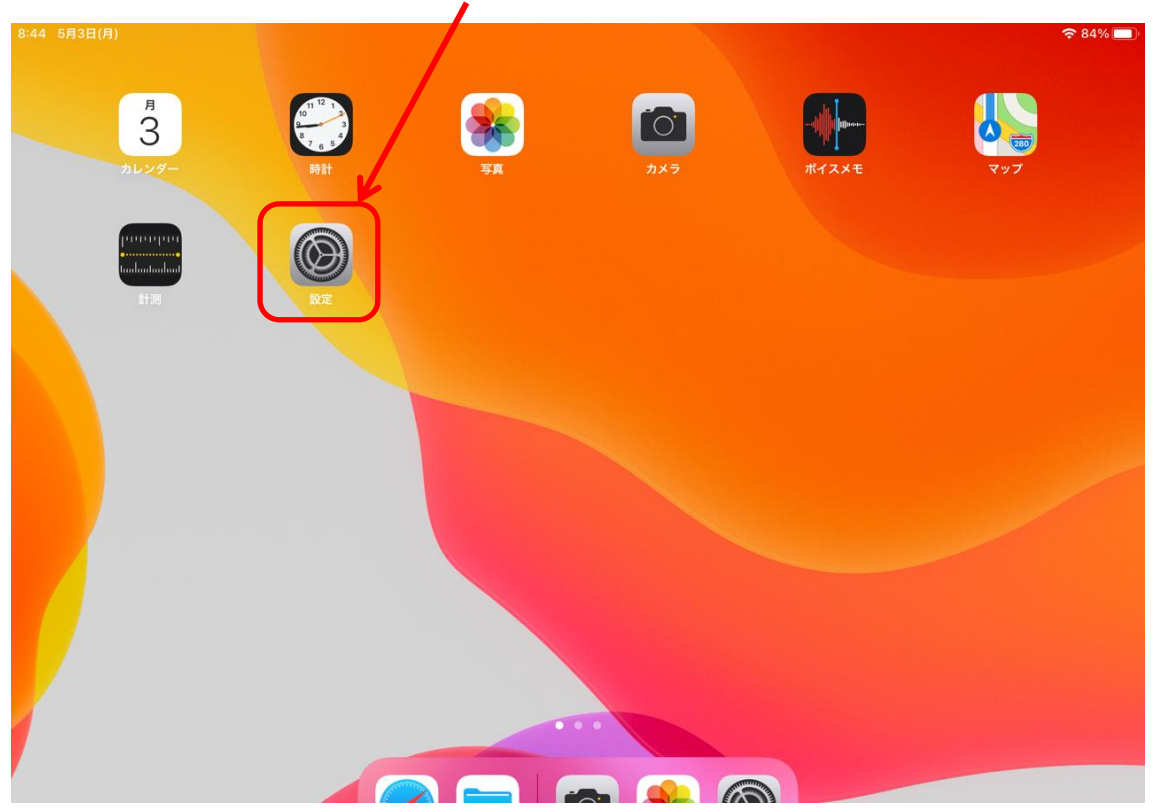

③ 「Wi-Fi」をタップすると、ネットワークが検出されるため、御自宅の Wi-Fi を選択してください。

| 45 5月3日(月)                                                          |                 | 83% 🗖                                     |
|---------------------------------------------------------------------|-----------------|-------------------------------------------|
| 設定                                                                  | WI-FI           |                                           |
| このiPadはみよし市教育委員会によって監理/管理され<br>ています。 <mark>デバイスの監理に関する詳しい情報…</mark> |                 |                                           |
|                                                                     | Wi-Fi           |                                           |
| 生徒 Y200092                                                          | ネットワーク          |                                           |
| Apple ID、iCloud、メディアと購入                                             | B0735DB010CA-2G | € <del>?</del> (j)                        |
| ▶ 機内モード                                                             | Buffalo-A-E300  | <b>€</b> 중 (j)                            |
| 중 Wi-Fi 未接続                                                         | Buffalo-G-E300  | 御白字の Wi-Fi を選択 <sup>4</sup> <sup>()</sup> |
| <b>* Bluetooth</b> オン                                               | ctc-a-d4d5bc    |                                           |
|                                                                     | ctc-g-d4d5bc    | € <del>?</del> (j)                        |
| <b>通</b> 知                                                          | HG8045-079B-bg  | 🔒 🤶 🚺                                     |
| ◀  サウンド                                                             | logitec11a51    | € <del>?</del> (j)                        |
| ● おやすみモード                                                           | logitec2nd51    | ₽ <del>?</del> (i)                        |
| 🔀 スクリーンタイム                                                          | logitec51       |                                           |
|                                                                     |                 | - * U                                     |
| ◎ 一般                                                                | その他             |                                           |
| 🕄 コントロールセンター                                                        |                 |                                           |
| → 両面表示と明スさ                                                          | 接続を確認           | 通知 >                                      |

④ 御自宅の Wi-Fi のパスワード(暗号化キー)を入力し、右上の「接続」を押してインターネット へ の接続を行います。

| 8:46 5月3日(月)                                 |                               | 83%                 |  |
|----------------------------------------------|-------------------------------|---------------------|--|
| 設定                                           |                               | Wi-Fi               |  |
| このiPadはみよし市教育委員会によって監<br>ています。デバイスの監理に関する詳しい | "Buffalo-A-E300"のパスワードを入力してくた | ださい                 |  |
| キャント                                         | ェル パスワードを入力                   | 接続                  |  |
| 生徒 Y200092                                   |                               | 🔒 🤶 (j)             |  |
| Apple ID、iCloud、メディア<br>パスワー                 | - ٢                           |                     |  |
| 降肉モード                                        |                               | <b>a</b> ≈ (j)      |  |
|                                              |                               | <b>₽</b> ╤ (i)      |  |
|                                              |                               |                     |  |
| Bluetooth                                    |                               | • • •               |  |
|                                              |                               | 🔒 🗢 (j)             |  |
| 世辺知                                          |                               | 🔒 🗢 (j)             |  |
| <b>●</b>                                     |                               |                     |  |
| おやすみモード                                      |                               |                     |  |
| えクリーンタイム                                     |                               | 通知 >                |  |
|                                              |                               | あるネットワークが見つからない場合は、 |  |
| ○ 一般                                         |                               |                     |  |
| 🕄 コントロールセンター                                 |                               |                     |  |
| ▲ 画面表示と明スさ                                   |                               |                     |  |

く削除の方法>

① 「設定」⇒「Wi-Fi」の順にタップと、接続しているネットワークが検出されるため、接続しているネットワークをタップします。

| 16:22 2月10日(木)                                         | Wi-Fi                  | হ 100% 🖿           |
|--------------------------------------------------------|------------------------|--------------------|
| 設定                                                     |                        |                    |
| Q 検索                                                   | Wi-Fi                  |                    |
| このiPadはみよし市教育委員会によって監理/管理され<br>ています。 デバイスの監理に関する詳しい情報… | ✓ Mac01                | € <del>?</del> (j) |
|                                                        | マイネットワーク               |                    |
| 生徒 Y200092                                             | City_Miyoshi_officials | ₽ <del>?</del> (j) |
| Apple ID, ICIOUD, X7472 BAA                            | MiyoshiCity_Free_Wi-Fi | <b>∻</b> (j)       |
| <b>ゆ</b> 機内モード                                         | ほかのネットワーク              |                    |
| 🕤 Wi-Fi Mac01                                          | qwlan                  | 🔒 🗢 🚺              |
| <b>移 Bluetooth</b> オン                                  | qwlanG                 | € <del>?</del> (j) |
|                                                        | SPWN_H36_285673        | ê 🤶 (j)            |
| <b>近</b> 通知                                            | SPWN_H37_5ED76A        | 🔒 🗢 ϳ              |
| ◀  サウンド                                                | Zmák                   |                    |

② 「このネットワーク設定を削除」をタップすると、本当に削除するのかを求められるので、「削除」をタップします。

| 3:32 2月10日(木)                                                     |                               |                                                                  |              |                |        | <del>?</del> 96% |                  |                |                  |          |   |
|-------------------------------------------------------------------|-------------------------------|------------------------------------------------------------------|--------------|----------------|--------|------------------|------------------|----------------|------------------|----------|---|
|                                                                   |                               |                                                                  | ≏            | Ŵ              | æ      | e9               |                  |                |                  |          |   |
| 設定                                                                |                               |                                                                  |              |                |        |                  |                  |                |                  |          |   |
| Q. 検索                                                             | このネットワーク設定な                   | を削除                                                              |              |                |        |                  |                  |                |                  |          |   |
| このiPadはみよし市教育委員会によって監理/管理<br>ています。 デバイスの監理に関する詳しい情報               | 自動接続                          |                                                                  |              |                | C      | )                |                  |                |                  |          |   |
| 生徒 v200002<br>Apple II                                            |                               |                                                                  | _            | _              | -      |                  | Û                | 创              | ¢                | Ê₽       |   |
| <b>設定</b>                                                         |                               | このネットワーク設定を削除                                                    |              |                |        |                  |                  |                |                  |          |   |
| <ul> <li>マ Wi-Fi</li> <li>このiPadはみよい市教育<br/>ています。デバスの影</li> </ul> | 委員会によって監理/管理され<br>理に関する詳しい情報… | 自動接続                                                             |              |                |        |                  |                  |                |                  | D        |   |
| L 通知 生徒 Y Apple ID.                                               | 00092<br>ic、d. メディアと購入        | プライベートアドレス                                                       |              |                |        |                  |                  |                |                  | D        |   |
| ▲ サウンド                                                            |                               |                                                                  |              |                |        |                  | 0A3              | 05:CA          | :F0:1A:          | 4A       |   |
| 🕒 おやすみモ 🛛 🎦 機内モード                                                 |                               | WIFFIネットワーン<br><b>"Mac01"を削除しますか?</b><br>お使いのiPadはこのWi-Fiネットワークに | )Wi-Fi∃      | ネットワー          | ク間のiPa | adのトラ            | ッキング             | を減らする          | ことが              |          |   |
| 🔀 スクリーン 🛜 Wi-Fi                                                   | Mac01                         | 接続できなくなります。                                                      |              |                |        |                  |                  |                |                  |          |   |
| 8 Bluetooth                                                       | オン                            | <b>キャンセル</b><br>ックグラウンドタスクが一時停止されます。                             | ノトワー<br>タモード | クまたは選<br>をオンにす | 択された   | :特定の\<br> 動アッ]   | Vi−Fiネッ<br>プデートや | トワーク「<br>"写真"の | でのiPadの<br>同期などの | ロデ<br>カバ |   |
| [] 通知                                                             |                               | IPV4アドレス                                                         |              |                |        |                  |                  |                |                  |          |   |
| <b>④</b> サウンド                                                     |                               | IPを構成                                                            |              |                |        |                  |                  |                | 自動               | >        |   |
|                                                                   |                               | DPKLZ                                                            |              |                |        |                  |                  | 1021           | 68 72/           | 11       | _ |

③ Wi-Fiが未接続であることを確認したら、完了です。

|                            |                        | 1 ŵ \$ Ca                   |
|----------------------------|------------------------|-----------------------------|
| 設定                         |                        |                             |
| Q 検索                       | Wi-Fi                  |                             |
| このiPadはみよし市教育委員会によって監理/管理さ | れ マイネットワーク             |                             |
|                            | City_Miyoshi_officials | ∎ <del>?</del> (j)          |
| 生徒 Y200092                 | MiyoshiCity_Free_Wi-Fi | <b>∻</b> (í)                |
|                            | ほかのネットワーク              |                             |
| ▶ 機内モード                    | aterm-4ba61f-a         | ∎ <del>?</del> (j)          |
| 🕤 Wi-Fi 未接                 | aterm-4ba61f-g         | ₽ <del>?</del> ( <u>i</u> ) |
| 8 Bluetooth 7              | Mac01                  | ₽ <b>?</b> (i)              |
|                            | qwlan                  | 🔒 🗟 🚺                       |
| 通知 通知                      | qwlanG                 | a 🗟 (j)                     |
| <b>◀</b> 测 サウンド            |                        | -                           |